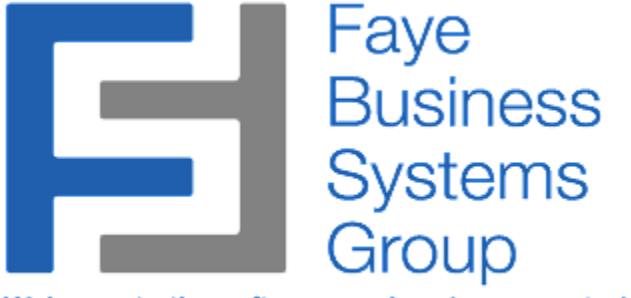

Welcome to the software you've always wanted ....

# SAGE 100 MOVE INVOICES FROM BATCHES OPERATING MANUAL

http://fayebsg.com/sage-move-invoices-from-batches/

Faye Business Systems Group www.fayebsg.com | info@fayebsg.com 818-280-4820

## **OVERVIEW**

The Move Invoices from Batches enhancement allows users to selectively move invoices, one at a time from the current batch to a separate private batch. This is useful when facing a situation where a batch of several invoices refuses to post because of complications in just one (1) invoice. In moving the problem invoice, it will free up the remaining invoices to update as needed.

# **Key Features & Functions**

- No longer have your invoice batches be "held hostage" by one problem invoice
- Isolate problem invoices for future resolution
- Streamline invoice updating
- Make your accounting team more efficient
- Update invoice batches more timely

Enhancement for Sage 100 Move Invoices from Batches

#### Using Move Invoices from Batches

- 1. Launch Sage 100.
- 2. Select **Sales Order** from the *Sage 100 Modules Menu*.
- 3. Select **Invoice Data Entry** from the *Sales Order Main Menu*.
- 4. Enter a *Batch Number*.

| 🔚 S/O Invoice Data Entry Batch   |                                                                                                    |                                 |                                               |  |  |
|----------------------------------|----------------------------------------------------------------------------------------------------|---------------------------------|-----------------------------------------------|--|--|
| Batch Nu<br>Comment<br>Private B | Batch Number     00001     ↓     ▲       Comment     I     I     Benumber       Private Batch     I     I |                                 |                                               |  |  |
| Status<br>Entries                | Available<br>3                                                                                            | Created By DF<br>Modified By DF | 4/5/2011 04:48:27 pm<br>4/22/2011 04:55:41 pm |  |  |
|                                  | Total                                                                                                    | Amount                          |                                               |  |  |
| 1                                | Net Invoice                                                                                               | 272.22                          |                                               |  |  |
| 2                                | Taxable                                                                                                   | 174.00                          |                                               |  |  |
| 3                                | Nontaxable                                                                                                | 97.00                           |                                               |  |  |
| 4                                | Discounts                                                                                                 | 8.70                            |                                               |  |  |
| 5                                | Deposits                                                                                                  | .00                             |                                               |  |  |
|                                  |                                                                                                    |                                 |                                               |  |  |
| <u>Accept</u> <u>Delete</u>      |                                                                                                    |                                 |                                               |  |  |

5. Press the **Accept** button.

Enhancement for Sage 100 Move Invoices from Batches

#### Using Move Invoices from Batches (Continued)

6. Enter an *Invoice No*.

| 🔚 5/0 Invoice Data Entry (ABC) 4/22/2011                                    |                                          |                    |                 |                     |                 |
|-----------------------------------------------------------------------------|------------------------------------------|--------------------|-----------------|---------------------|-----------------|
| Invoice No. 0102660 😳 [ 📢 🕢 🕟 🔊 🕮 Batch 00001 了 Defaults Customer Credit    |                                          |                    |                 |                     |                 |
| <u>1</u> . Header <u>2</u> . Address                                        | 2. Address 3. Lines 4. Totals Move Batch |                    |                 |                     |                 |
| Invoice Date 4/22/2011 🔄 Invoice Type Standard Invoice 🔽 Sales Order Number |                                          |                    |                 |                     |                 |
| Customer No. 01-ABF                                                         | <b>Q</b> [                               | American B         | usiness Futures | Cust PO             |                 |
| Order Status 1 Step                                                         |                                          | Apply to Inv #     |                 |                     | Print Invoice 🗹 |
| Ship Date 4/22/2011                                                         |                                          | Ship To Addr       | 2 American      | ) Business Futures  |                 |
| Discount Date 4/22/2011                                                     |                                          | Shin Via           |                 | Q FOB               | Tracking        |
| Warehouse 001 Q                                                             |                                          | Confirm To         | John Quinn      | Q                   | Tracking        |
| EAST WAREHOUSE                                                              |                                          | E-mail             | artie@abf.com   | <b>`</b>            |                 |
| - Sales Tax                                                                 | 1                                        | Fax No.            |                 | Batch Fax           |                 |
| Schedule WI                                                                 | 0                                        | Comment            |                 |                     |                 |
| Wisconsin                                                                   | · -                                      | <u>Salesperson</u> | 0100 🔍 Jim Ker  | ntley               |                 |
|                                                                             |                                          | Split Comm.        | No 💌 Split Co   | mm                  |                 |
|                                                                             |                                          |                    |                 |                     |                 |
|                                                                             |                                          |                    |                 |                     |                 |
|                                                                             |                                          |                    |                 |                     |                 |
| Quic <u>k</u> Print                                                         |                                          |                    |                 | cept <u>C</u> ancel |                 |

- 7. Press the **Move Batch** button.
- 8. After a brief pause, the invoice will have been assigned a new batch.

Enhancement for Sage 100 Move Invoices from Batches

#### See Moved Invoices

- 1. Launch Sage 100.
- 2. Select **Sales Order** from the *Sage 100 Modules Menu*.
- 3. Select **Invoice Data Entry** from the *Sales Order Main Menu*.
- 4. Press the magnifying glass button of the *Batch Number*. field.
- 5. Notice a new batch.

NOTE: All new batches created for moved invoices begin with "Z", followed by the next available sequential number.

| Ň | 5/0 Compan              | y Active Batch |               |            |                           |                 | 미뇌    |
|---|-------------------------|----------------|---------------|------------|---------------------------|-----------------|-------|
| ſ | Batch No 🛆              | Batch Type     | Private Batch | User Logon | Date Created              | Record Count Co | omr   |
|   | 00001                   | Invoice        | No            | DF         | 4/5/2011                  | 2               | _     |
|   | Z001                    | Invoice        | No            | DF         | 4/5/2011                  | 1 Pro           | obler |
|   | Z002                    | Invoice        | No            | DF         | 4/22/2011                 | 1 Pro           | obler |
|   | Z003                    | Invoice        | No            | DF         | 4/22/2011                 | 1 Pro           | obler |
|   | Z004                    | Invoice        | No            | DF         | 4/22/2011                 | 1 Pro           | obler |
|   | Z005                    | Invoice        | No            | DF         | 4/22/2011                 | 1 Pro           | obler |
|   | Z006                    | Invoice        | No            | DF         | 4/22/2011                 | 1 Pro           | obler |
|   | Z007                    | Invoice        | No            | DF         | 4/22/2011                 | 1 Pro           | obler |
|   | Z008                    | Invoice        | No            | DF         | 4/22/2011                 | 1 Pro           | obler |
|   | Z009                    | Invoice        | No            | DF         | 4/22/2011                 | 1 Pro           | obler |
|   | Z010                    | Invoice        | No            | DF         | 4/22/2011                 | 1 Pro           | obler |
|   | Z011                    | Invoice        | No            | DF         | 4/22/2011                 | 1 Pro           | oblei |
|   |                         |                |               |            |                           |                 |       |
| l | Search Batch<br>Filters | h No 🔄         | Begins with   | <b>_</b>   |                           | <u> </u>        | nd    |
|   | C <u>u</u> stom         |                |               |            | <u>S</u> elect <u>C</u> a | ancel 戻 🖶       | 2     |
| F | Found 12 records        |                |               |            |                           |                 |       |

Enhancement for Sage 100 Move Invoices from Batches

#### See Moved Invoices (continued)

6. Highlight the new invoice and press the **Select** button.

| 🔚 S/O Invoice Data Entry Batch                                                                                                    |                |                                 |                                                |  |  |
|----------------------------------------------------------------------------------------------------|----------------|---------------------------------|------------------------------------------------|--|--|
| Batch Number       Z011       Image: Comment       Modify       Merify         Comment       Problem Batch - 01-ABF       Renumber       Merge         Private Batch       Image: Comment       Image: Comment       Image: Comment |                |                                 |                                                |  |  |
| Status<br>Entries                                                                                                    | Available<br>1 | Created By DF<br>Modified By DF | 4/22/2011 05:00:57 pm<br>4/22/2011 05:00:58 pm |  |  |
|                                                                                                    | Total          | Amount                          |                                                |  |  |
| 1                                                                                                    | Net Invoice    | 87.00                           |                                                |  |  |
| 2                                                                                                    | Taxable        | .00                             |                                                |  |  |
| 3                                                                                                    | Nontaxable     | 87.00                           |                                                |  |  |
| 4                                                                                                    | Discounts      | .00                             |                                                |  |  |
| 5                                                                                                    | Deposits       | .00                             |                                                |  |  |
| <u>Accept</u> <u>Delete</u>                                                                                                    |                |                                 |                                                |  |  |

7. Press the **Accept** button.

Enhancement for Sage 100 Move Invoices from Batches

#### See Moved Invoices (continued)

8. Press the magnifying glass button next to the *Invoice No*. field to see (with the option to select) the moved invoice.

| 👫 Invoice List                          |                                                           |                    |
|-----------------------------------------|-----------------------------------------------------------|--------------------|
| Invoice A Inv Date<br>0102660 4/22/2011 | Customer No Bill To Name<br>01-ABF American Business Futu | res 87.00          |
| Search Invoice<br>Filters<br>Custom     | Begins with                                               | Eind Select Cancel |